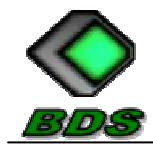

# MANUAL DE INSTALAÇÃO DO SISTEMA

# "BDS PROPOSTA"

| 1 | - | INFORMAÇÕES SOBRE O SISTEMA    | 2   |
|---|---|--------------------------------|-----|
| 2 | - | INSTALAÇÃO DO FIREBIRD         | 35  |
| 3 | - | INSTALAÇÃO DO JAVA             | 6   |
| 4 | - | INSTALAÇÃO DO SISTEMA          | 7   |
| 5 | - | UTILIZANDO O SISTEMA           | 812 |
|   |   | LER O ARQUIVO                  | 8   |
|   |   | PREENCHER A PROPOSTA DE PREÇOS | 9   |
|   |   | IMPRIMIR A PROPOSTA DE PREÇOS  | 10  |
|   |   | SALVAR O ARQUIVO               | 11  |
|   |   |                                |     |

OBS.: Os aplicativos de instalação do sistema deverão ser obtidos através do link:

# http://discovirtual.terra.com.br/

Username: **bds.sistemas** Senha: **sistemas** 

Faça download dos arquivos abaixo: **Firebird** Java BDS Proposta.exe

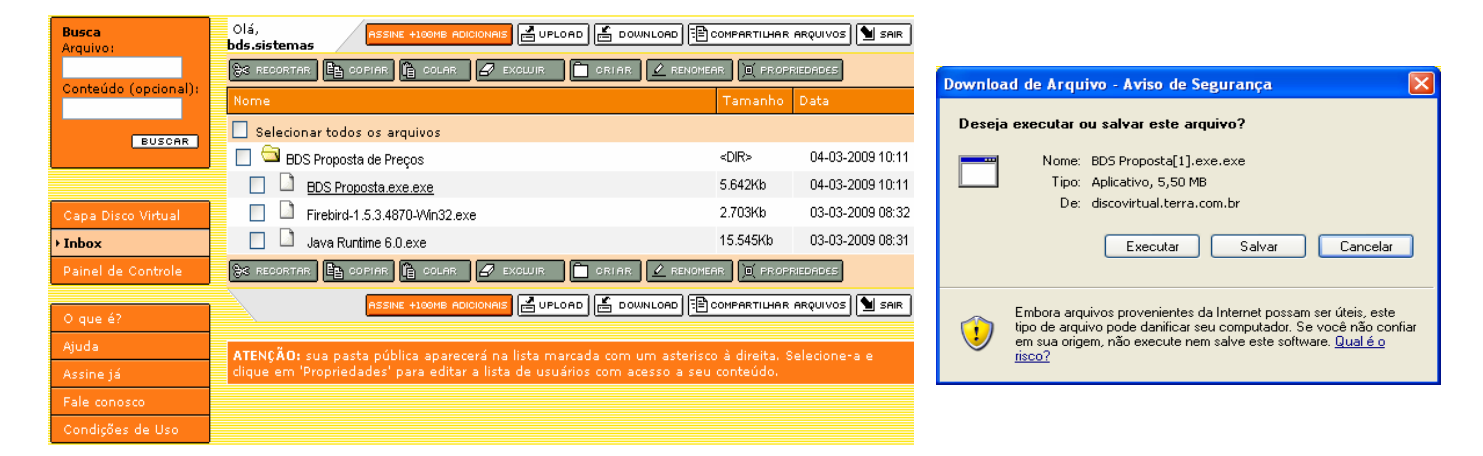

Clique no arquivo desejado e salve-o em seu computador. (Deve ser salvo os 3 (três) arquivos), depois siga as instruções deste manual para a correta instalação do sistema.

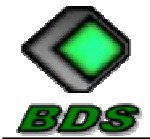

#### 1 - INFORMAÇÕES SOBRE O SISTEMA

O Sistema "BDS Proposta" tem por objetivo facilitar a elaboração de propostas de preços e cotações de preços, bem como, agilizar as sessões dos processos de licitação, em prefeituras que utilizam o sistema "BDS Licitação".

O sistema foi desenvolvido pela empresa F. I. Boavetura-ME (BDS Sistemas), que atua na área de desenvolvimento de sistemas, com foco principal para os setores de Licitação e Compras dos órgãos públicos.

As empresas que fazem uso do sistema "BDS Proposta" devem ficar atentas quanto às atualizações do sistema, procurando sempre usar a versão mais recente do programa.

O programa é totalmente seguro, não correndo risco da empresa que faz uso do mesmo ter suas informações acessadas por outras empresas.

A empresa que faz uso do sistema consegue elaborar a proposta e/ou cotação de preço de forma padronizada e com maior agilidade.

Uma vez instalado o sistema no computador da empresa, as prefeituras clientes da BDS Sistemas poderão disponibilizar os arquivos de propostas ou cotações, ou quais, as empresas fazendo uso do sistema "BDS Proposta" conseguirão abrir o arquivo, informar os valores e as marcas, imprimir a proposta e/ou cotação, e salvar o arquivo em meio magnético e apresentar no dia da licitação, facilitando e agilizando a sessão.

Em todos os casos prevalecerá a proposta escrita, tendo o programa a função de facilitar e agilizar a elaboração da mesma. Nos casos de não ser possível à utilização do sistema, por falha na instalação ou incompatibilidade do sistema, a empresa deverá seguir a normas costumeiras para a elaboração da proposta e/ou cotação.

A BDS Sistemas recomenda que a instalação do sistema seja em computador que não possua outros sistemas que utilizam banco de dados Firebird.

Para a funcionalidade do sistema se faz necessário a instalação de mais dois programas:

- a) Java (aplicativo necessário para utilização de sistemas desenvolvidos na linguagem Java)
- b) Firebird (servidor de banco de dados)

Siga as instruções a seguir para instalar o sistema "BDS Proposta":

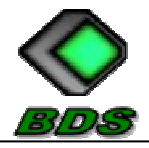

### Boaventura Desenvolvimento de Sistemas

F. I. Boaventura – ME - 09.310.706/0001-24 Rua Projetada 1, nº 32 - Espartaco Astolfi - 79.970-000 - Eldorado/MS pmenlc@hotmail.com - bds.sistemas@hotmail.com

#### 2 - INSTALAÇÃO DO FIREBIRD

O Firebird é o Servidor de Banco de Dados dos Sistemas BDS.

#### Caso já exista uma instalação do Firebird 1.5 ou superior ignore esta etapa;

- 2.1 Execute o arquivo Firebird-1.5.3.4870;
- 2.2 Caso o Windows lhe mostre uma mensagem de segurança, clique em executar;
- 2.3 Selecione o idioma desejado, **PORTUGUÊS**, clique em **OK**;

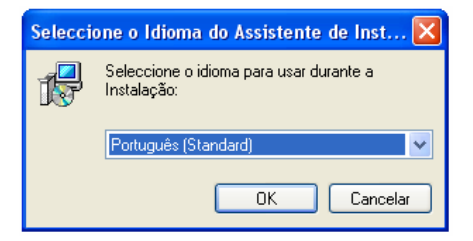

2.4 Na tela de "Bem vindo ao assistente..." clique em SEGUINTE/NEXT;

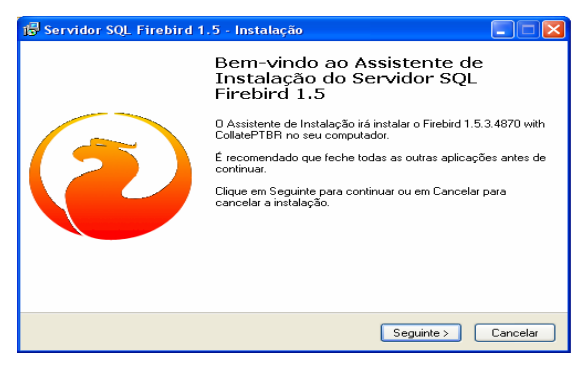

2.5 Na próxima tela **"Instalação - Contrato de Licença"** clique em **"Aceito o contrato"** e depois **SEGUINTE/NEXT**;

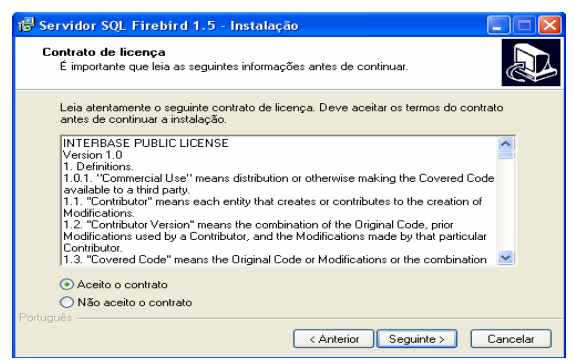

2.6 Na próxima tela "Instalação - Informação" clique em SEGUINTE/NEXT;

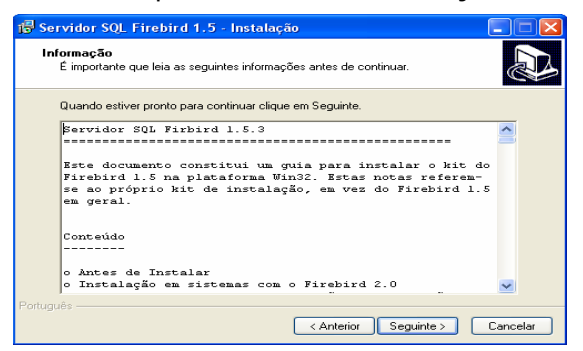

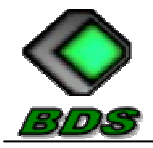

2.7 Na próxima tela **"Instalação - Selecione a localização de destino"**, deixe as opções sugeridas e clique em **SEGUINTE/NEXT;** 

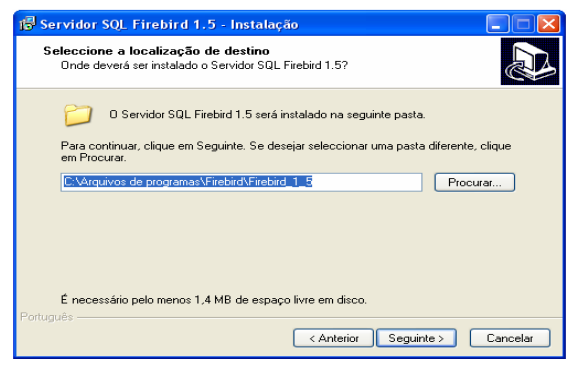

2.8 Na próxima tela **"Instalação - Selecione os componentes"**, deixe as opções sugeridas e clique em **SEGUINTE/NEXT;** 

| 🖥 Servidor SQL Firebird 1.5 - Instalação                                                                                                    |                                                |
|----------------------------------------------------------------------------------------------------|------------------------------------------------|
| Seleccione os componentes<br>Que componentes deverão ser instalados?                                                                                  |                                                |
| Seleccione os componentes que quer instalar e desseleccione os compone<br>não quer instalar. Clique em Seguinte quando estiver pronto para continuar. | entes que                                      |
| O Bridrios Super Server     O Bridrios Classis Server     O Componentes do Programador e das ferramentas de administração     Componentes do Cliente  | 1.5 MB<br>1.3 MB<br>1.7 MB<br>5.2 MB<br>1.3 MB |
| A selecção actual necessita de pelo menos 9,7 MB de espaço em disco.<br>ortuguês                                                                      |                                                |

2.9 Na próxima tela **"Instalação - Selecione pasta Menu Iniciar"**, deixe as opções sugeridas e clique em **SEGUINTE/NEXT;** 

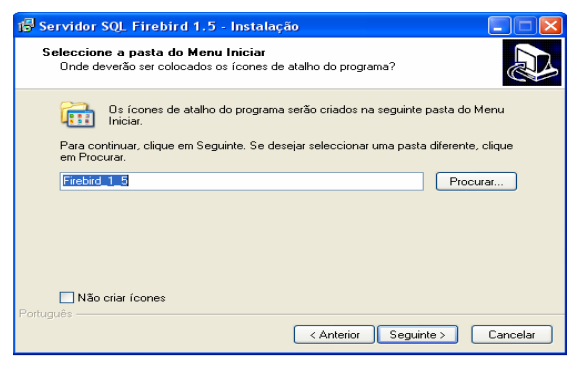

2.10 Na próxima tela **"Instalação - Selecione tarefas adicionais"**, marque as opções: **"Copiar biblioteca de cliente para pasta de sistema"**, **"Executar como Aplicação"** e clique em **SEGUINTE/NEXT**;

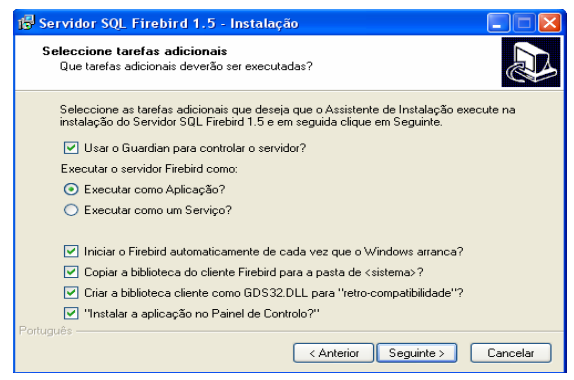

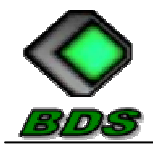

#### 2.11 Na próxima tela "Instalação - Pronto para instalar" clique em INSTALAR;

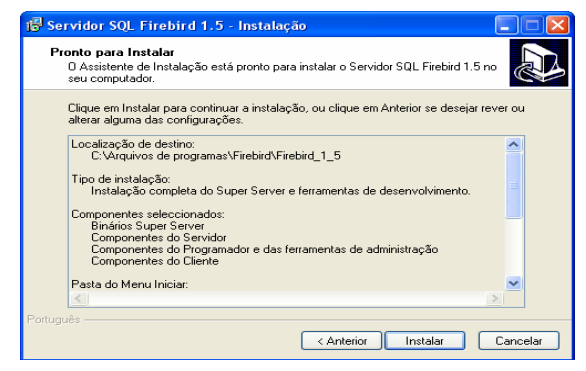

#### 2.12 Na próxima tela "Instalação - Informação" clique em SEGUINTE/NEXT;

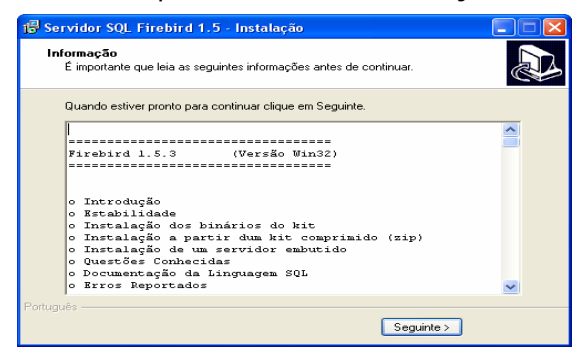

#### 2.13 Na próxima tela "Instalação Concluída" clique em CONCLUIR;

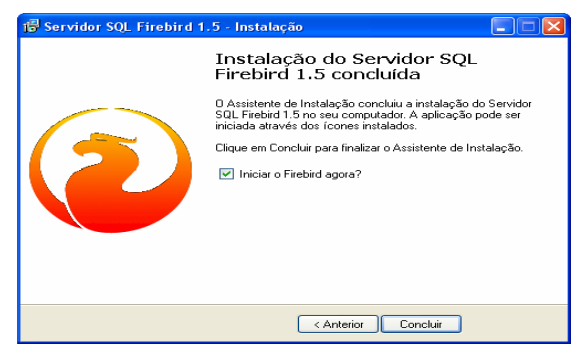

2.14 Caso apareça uma mensagem pedindo para que o computador seja reiniciado, feche todos os programas e clique em **OK**;

2.15 Pronto, o Firebird está instalado.

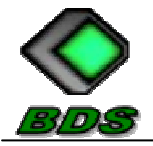

# 3 - INSTALAÇÃO DO JAVA

#### Caso já exista uma instalação do Java 6.0 ou superior ignore esta etapa;

3.1 Execute o arquivo Java Runtime 6.0.

3.2 Na tela "**Java Setup – Welcome**" clique em **Accept >**, e aguarde até que seja concluída a instalação;

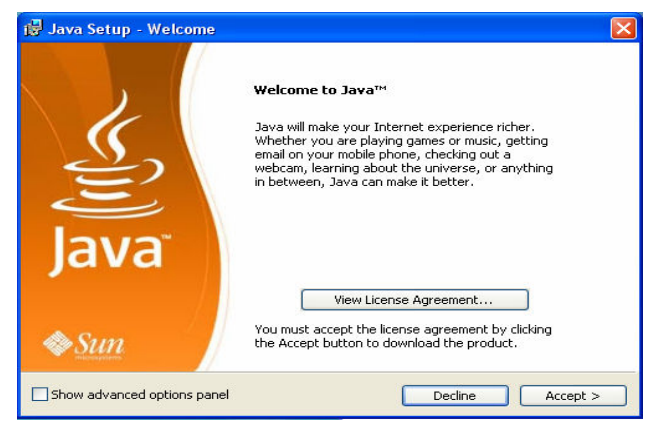

3.3 Na tela "Java Setup – Complete" clique em Finish;

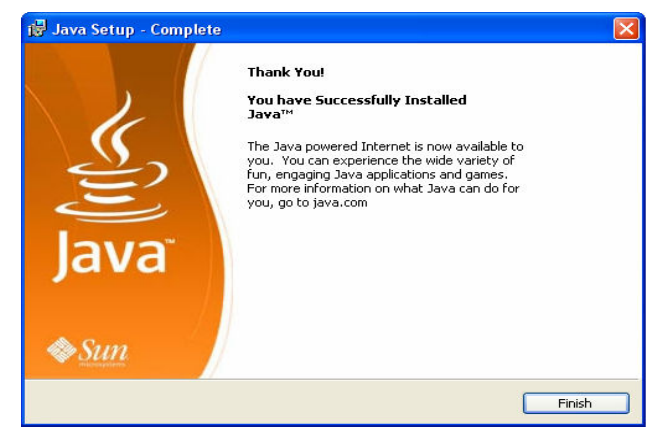

3.4 Pronto, o Java está instalado.

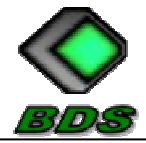

F. I. Boaventura – ME - 09.310.706/0001-24 Rua Projetada 1, nº 32 - Espartaco Astolfi - 79.970-000 - Eldorado/MS pmenlc@hotmail.com - bds.sistemas@hotmail.com

## 4 - INSTALAÇÃO DO SISTEMA "BDS PROPOSTA"

- 4.1 Execute o arquivo BDS Propota.exe;
- 4.2 Na tela "Bem-vindo ao Assistente..." clique em SEGUINTE;

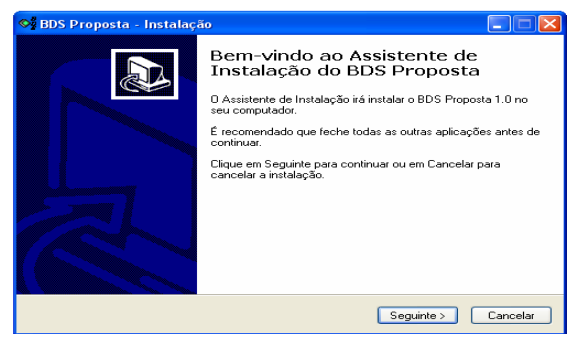

4.3 Na tela **"Selecione tarefas adicionais"** selecione a opção **Criar ícone no Ambiente de Trabalho** e clique em **SEGUINTE**;

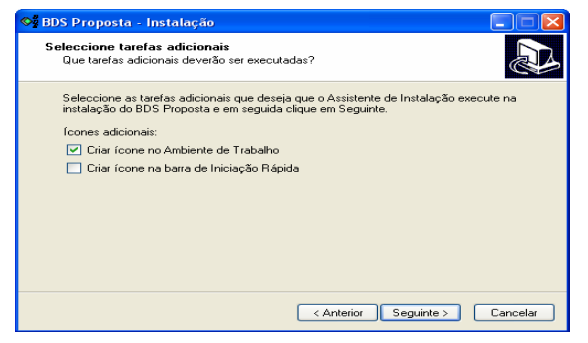

4.4 Na tela "Pronto para Instalar" clique em INSTALAR;

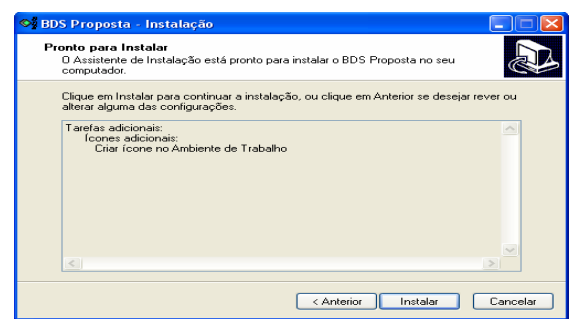

4.5 Na tela "Instalação do BDS Proposta concluída" clique em CONCLUIR;

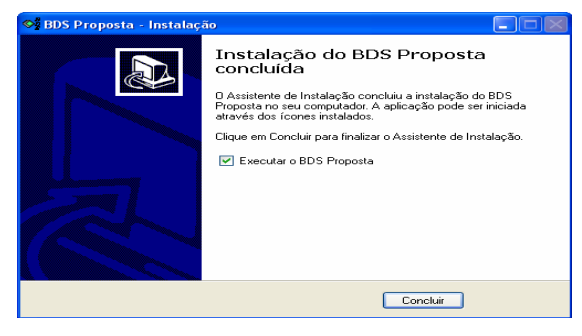

4.6 O sistema está pronto para ser utilizado.

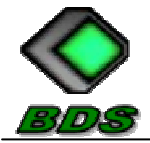

### 5 - UTILIZANDO O SISTEMA "BDS PROPOSTA"

5.1 Finalizado os procedimentos de instalação, note que foi criada uma pasta no disco rígido do computador com o seguinte nome: C:\BDS\_Proposta. Dentro da pasta existe um arquivo de nome BDS\_Proposta, que é o arquivo de execução do sistema. Executando o arquivo abrirá o sistema conforme demonstração abaixo:

| OBDS Sistemas - Sistema de Proposta de Preços e Orçamentos - 1.0 |                                               |
|------------------------------------------------------------------|-----------------------------------------------|
| 🔁 🌸 🕌                                                            | $\approx$                                     |
| Proposta Imprimir Salvar                                         | Sair                                          |
|                                                                  |                                               |
|                                                                  |                                               |
|                                                                  |                                               |
|                                                                  |                                               |
|                                                                  |                                               |
|                                                                  |                                               |
|                                                                  |                                               |
|                                                                  |                                               |
|                                                                  | Sistemas                                      |
| $\sim$                                                           | F. I. Boaventura - ME                         |
| BDS                                                              | pmenic@hotmail.com<br>Fabiano: (67) 8426-3390 |

5.2 Clicando no botão Proposta abrirá uma tela, conforme figura abaixo, onde deve ser informado o arquivo de proposta de preços relativo ao processo licitatório; clique no botão **LOCALIZAR** e localize o arquivo;

| 🔇 BDS Sistemas 🕤 L   | ocalizar Arquivo de Proposta de Preços | N 100 100 100 100 100 100 100 100 100 10 |
|----------------------|----------------------------------------|------------------------------------------|
| Informe o caminho do | arquivo                                | Localizar                                |
| Dados do Processo    |                                        |                                          |
| Número Processo      | Modalidade / Nº                        |                                          |
| Objeto               |                                        |                                          |
| Prefeitura           |                                        |                                          |
| Confirmar            | )                                      | X Cancelar                               |

5.3 Localize o arquivo de proposta de preços e clique em **ABRIR**;

| 🗇 Disco local (C:)          | • • 4               | 🚅 🔟 E |
|-----------------------------|---------------------|-------|
| 🕭 Edital                    | BDS_LICITACAO.GDB   |       |
| > HJDATILO                  | BDS_PR_005_2009_ELD |       |
| 🕭 Nova pasta                |                     |       |
| 🕭 segundaFase               |                     |       |
| 🕭 sistemaComercial          |                     |       |
| 🕭 TEMP                      |                     |       |
| 🕭 WINDOWS                   |                     |       |
| BDS_CC_001_2009_ELDORADO.GE | B                   |       |
| •                           |                     |       |
| BDS_CC_001_2009_ELDORADO.GD | 3                   |       |
| Arquivo de Banco de Dados   |                     | •     |
|                             |                     |       |

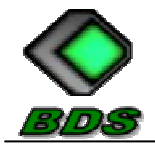

5.4 Após localizar o arquivo clique no botão "**ABRIR**". Caso o arquivo informado trate-se de arquivo de proposta de preços será carregado na tela os dados do processo de licitação e da Prefeitura a que se refere tal arquivo, conforme visualização abaixo; em seguida clique em **CONFIRMAR**;

| 🛇 BDS Sistemas 🕘 Localizar Arquivo de Proposta de Preços 🛛 🛛 🔀 |                                                                                                    |            |  |  |  |  |  |  |
|----------------------------------------------------------------|----------------------------------------------------------------------------------------------------|------------|--|--|--|--|--|--|
| Informe o caminho do arquivo                                   |                                                                                                    |            |  |  |  |  |  |  |
| C:\BDS_CC_001_2009_ELDORADO.GDB                                |                                                                                                    |            |  |  |  |  |  |  |
| Dados do Processo                                              |                                                                                                    |            |  |  |  |  |  |  |
| Número Processo                                                | Modalidade / Nº                                                                                                |            |  |  |  |  |  |  |
| 003/2009                                                       | CC Nº 003/2009                                                                                                 |            |  |  |  |  |  |  |
| Objeto                                                         |                                                                                                    |            |  |  |  |  |  |  |
| Aquisição de óleos<br>desta Prefeitura.                        | Aquisição de óleos lubrificantes, graxas, fluídos e estopas, para atender as necessidades<br>desta Prefeitura. |            |  |  |  |  |  |  |
| Prefeitura PREFEITURA MUNICIPAL DE ELDORADO/MS                 |                                                                                                    |            |  |  |  |  |  |  |
| Confirmar                                                      | )                                                                                                    | X Cancelar |  |  |  |  |  |  |

5.5 Em seguida é carregada a tela para elaboração da Proposta. Informe os dados do Proponente e clique no botão **GRAVAR.** Depois clique na aba **PROPOSTA**;

|                  | o c e s s o                |                                  |                     |
|------------------|----------------------------|----------------------------------|---------------------|
| Nº Processo      | Modalidade/Nº Prefeitu     | ara                              |                     |
| 003/2009         | CC Nº 003/2009             | PREFEITURA MUNICIPAL DE ELDORADO | /MS                 |
| Proponente Prop  | osta                       |                                  |                     |
| Razão Social     |                            | CNPJ                             | Tipo Pessoa         |
| F. I. BOAVENTU   | RA - ME                    | 09.310.706/0001-24               | 💿 Jurídica 🔘 Física |
| Indereço         |                            | Bairro                           |                     |
| RUA PROJETAD#    | ¥ 1                        | CENTRO                           |                     |
| Cep              | Cidade/UF                  | Telefone/Fax:                    |                     |
| 79970-000        | ELDORADO/MS                | (67) 8426-3390                   |                     |
| Dados para pager | ntno (banco/agência/conta) | Validade da proposta             |                     |
| BANCO HSBC - A   | NG. 0475 - CC 03644-27     | 60 DIAS                          |                     |
| .ocal e data     |                            |                                  |                     |
| ELDORADO/MS,     | 21 DE FEVEREIRO DE 2009    |                                  |                     |
| Observações da P | roposta                    |                                  |                     |
|                  |                            |                                  |                     |
|                  |                            |                                  |                     |
|                  |                            |                                  |                     |
|                  |                            |                                  |                     |
|                  |                            |                                  |                     |
|                  |                            |                                  |                     |
|                  |                            |                                  |                     |
|                  | ar                         |                                  | Fechar              |
| Grav             |                            |                                  |                     |

5.6 Agora é só informar as marcas e os valores unitários. Clique em um item da tabela, informe a marca e tecle enter, agora informe o valor unitário e tecle enter ou clique no botão gravar; Utilize as setas para cima e para baixo para navegar na tabela.

| ados d    | o Pr  | ocess    | i 0<br>delidede (NO De                  | - f = 14 |        |             |                 |             |           |
|-----------|-------|----------|-----------------------------------------|----------|--------|-------------|-----------------|-------------|-----------|
| 003/2     | 2009  | mo       | CC Nº 003/2009                          | ereitura | PREF   | EITURA MUN  | ICIPAL DE ELDOR | ADO/MS      |           |
| rononanta | Pron  | osta     |                                         |          |        |             |                 |             |           |
| tens      | 11100 | oota     |                                         |          |        |             |                 |             |           |
|           |       |          | ITENS                                   | D0 -     | ANEXO  | 1           |                 |             |           |
| tnovo     | Itom  | Códico   | Ecnocificação                           | Linidada | Ouant  | Valor Prov  | Marca           | Volor Unit  | Total     |
| AIIOXO    | terri | Coulgo   | Copecificação                           | Childade | Guant. | Valor Flev. | marca.          | Valor Offic | 170.7/    |
| -         | 2     | 209      | EULÍDO BARA ERELO, 1/2 LITRO            | LITRO    | 200.00 | 43,50       | MELLOP          | 159.00      | 47 700 00 |
| - U       | 3     | 390      | GRAVA DARA PREIO, 1/2 LITRO             | BALDE    | 20.00  | 223.63      | DOIS            | 350.00      | 7 000 0   |
| - U       | 4     | 391      | ÓLEO DE MOTOR, RARA VÉLCILIO À GASO     | LITRO    | 200.00 | 14.66       | FARER CASTELL   | 25.00       | 5.000.00  |
| - U       | 5     | 393      | ÓLEO HIDRÁULICO 10 W. CLASSIFICAÇÃO.    | BALDE    | 40.00  | 165.88      | ABCDE EGHT IKIM | 39.00       | 1.560.01  |
| - 11      | 6     | 394      | ÓLEO HIDRÁULICO TIPO A - TA, BALDE C    | BALDE    | 30.00  | 222,48      |                 |             |           |
| - 11      | 7     | 396      | ÓLEO HIDRÁULICO, CLASSIFICAÇÃO API/     | BALDE    | 60.00  | 158.55      | OUATRO          | 110.00      | 6,600.0   |
| - U       | 8     | 400      | ÓLEO LUBRIFICANTE SAE 30                | LITRO    | 150.00 | 13,88       | CINCO           | 149.00      | 22.350.00 |
| - U       | 9     | 402      | ÓLEO LUBRIFICANTE, CLASSIFICAÇÃO AP.    | . BALDE  | 70,00  | 163,50      |                 |             |           |
| Ŧ         | 10    | 398      | ÓLEO LUBRIFICANTE, CLASSIFICAÇÃO AP.    | . BALDE  | 40,00  | 144,62      |                 |             |           |
| torest.   | 11    | 403      | ÓLEO LUBRIFICANTE, CLASSIFICAÇÃO AP.    | . BALDE  | 100,00 | 145,12      | DEZ             | 144,00      | 14.400,0  |
|           | 12    | 406      | ÓLEO LUBRIFICANTE, CLASSIFICAÇÃO AP.    | . BALDE  | 40,00  | 171,12      | ONZE DOZE TREZE | 165,00      | 6.600,00  |
|           | 13    | 1801     | ÓLEO PARA MOTOR À DIESEL, API CI - 4/5. | . BALDE  | 10,00  | 114,78      | QUINZE          | 110,00      | 1.100,0   |
|           | 14    | 1802     | ÓLEO SINTÉTICO PARA MOTOR À GASOLI      | LITRO    | 50,00  | 32,97       | VINTE E CINCO   | 28,90       | 1.445,00  |
|           | 15    | 1803     | ÓLEO TÉRMICO PARA MOTOR À GASOLINA      | LITRO    | 50,00  | 11,99       | TRINTA E NOVE   | 12,85       | 642,5     |
|           |       | Imprin   | mir                                     |          |        |             | Total Geral     | Total r     | o Anexo   |
| Propos    | ta    |          |                                         |          |        |             |                 |             |           |
| Código    | Dec   | micão de | . Item                                  |          |        |             |                 |             |           |
| courgo    | EST   |          | RDD COM 25 KG                           |          |        |             |                 |             |           |
| 387       | 2.01  | rA       |                                         |          |        |             |                 |             |           |
|           |       |          |                                         |          |        |             |                 |             |           |
| Item      | Mar   | a/Mode   | alo Valor Unitário                      |          |        |             |                 |             |           |
|           |       |          |                                         | N        |        |             |                 | (           | é         |

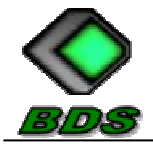

5.7 Para visualizar a proposta clique no botão imprimir, quando for apenas um anexo irá direto para a visualização da proposta e nos casos de houver mais de um anexo surgirá uma tela pedindo para informar o anexo que deseja visualizar, selecione o anexo desejado e clique no botão visualizar:

|          |                  |                 |                        |           |                    | ANEXO -                  | I         |             |               |         |               |           |
|----------|------------------|-----------------|------------------------|-----------|--------------------|--------------------------|-----------|-------------|---------------|---------|---------------|-----------|
|          |                  |                 |                        |           | PR                 | OPOSTA DE PI             | reço      |             |               |         |               |           |
| PROCE    | ESSO Nº          |                 |                        | MODALE    | DADE/Nº.:          |                          | TIPO D    | e Julgam    | ENT Ó:        |         |               |           |
| 003/2009 |                  |                 | 9                      |           | CC Nº 003/2009     |                          |           | MEN         | NOR PR        | EÇO     | POR ITE       | M         |
|          |                  |                 |                        |           |                    |                          |           |             |               |         |               |           |
| Propor   | nente:           |                 |                        |           |                    |                          |           |             | CNP           | J/CIFF: |               |           |
| F. L     | BOAN             | /ENT            | URA-ME                 |           |                    |                          | 1         |             |               | 09.     | 310.706/0     | 001-24    |
| RUA      | eço:<br>PROI     | TAD             | 1                      |           |                    |                          | CENT      | RO          |               |         |               |           |
| CEP:     |                  |                 | Gdade:                 |           |                    |                          | certi     |             | Telefone/F    | aoc     |               |           |
| 7        | 9970-0           | 00              | ELDORA                 | DO/MS     |                    |                          |           |             |               | (67     | ) 8426-33     | 90        |
| Dados    | para pa          | gamen           | to (banco/ag           | ência/con | ta):               |                          |           |             |               | Valid   | lade da propo | sta:      |
| BAN      | CO HS            | BC - A          | G. 0475 -              | CC 036    | 44-27              |                          |           |             |               |         | 60 D          | AS        |
| FLD      | e data:<br>ORADO | MS.             | 21 DE FE               | FRETR     | O DF 2009          |                          |           |             |               |         |               |           |
|          | UIUIDU           | 711.04          | 22.02.12.              | LILLI     | 0 02 2005          |                          |           |             |               |         |               |           |
| ITEM     | 000000           | ISPICE          | ελολο                  |           |                    |                          |           |             |               |         |               |           |
| 1        | 387              | ESTOP           | A FARDO CO             | M 25 KG   |                    |                          |           |             |               |         |               |           |
| UNID.    |                  |                 | CUNNTIDADE             |           | WHOR HAMPO         | MARCA                    |           | WLOB UND    | т.            |         | WHOR TOTAL    |           |
|          | FARDO            |                 | 30.                    | 00        | 43,50              | BOM BRI                  | L         |             |               | 5,99    |               | 179,70    |
| ITTEM    | 006860           | ISPICE          | ελολο                  |           |                    |                          |           |             |               | ,       |               |           |
| 2        | 389              | FLUÍD           | O PARA FREI            | Q, 1/2 LT | TRO                |                          |           |             |               |         |               |           |
| UNID.    |                  |                 | CUNITIDADE             |           | WLOR HMAND         | PIARCA                   |           | WLOB UND    | т.            |         | WHOR TOTAL    |           |
|          | LITRÓ            |                 | 300                    | 00        | 10,37              | MELHOR                   |           |             | 159           | 9,00    |               | 47.700,00 |
| ITTEM    | රාසාන            | ESPECIF         | EAÇÃO .                |           |                    |                          |           |             |               | ,       |               |           |
| 3        | 390              | GRAXA           | PARA ROLA              | MENTOS,   | A BASE DE SABÃO I  | DE LITIO COM ADITIVO AP/ | MP, BALDE | COM 20 L    | ITROS.        |         |               |           |
| UNID.    |                  |                 | QUANTIEADE             |           | WILDE HARPIO       | PARCA                    |           | WLOR LINE   | т.            |         | WILDE TOTAL   |           |
|          | BALDE            |                 | 20,                    | 00        | 223,63             | DOIS                     |           |             | 350           | 0,00    |               | 7.000,00  |
| ITEM     | රාසභ             | ESPECIF         | ENÇÃO                  |           |                    |                          |           |             |               |         |               |           |
| 4        | 391              | OLEO            | DE MOTOR, I            | PARA VEI  | CULO A GASOLINA -  | 20W50                    |           |             |               |         |               |           |
| UNID.    |                  |                 | QUANTIDADE             |           | WLOR HWARNO        | PIARCA                   |           | WLOR UNI    | т.            |         | WILD'R TOTAL  |           |
|          | LITRÓ            |                 | 200,                   | 00        | 14,66              | FABER CAST               | ELL       |             | 25            | 5,00    |               | 5.000,00  |
| ITTEM    | 0,000            | ESPECIF         | ENÇÎO                  |           | Incorrection into  |                          |           |             |               |         |               |           |
| 5        | 393              | OLEO            | HIDRAULICO             | 10 W, C   | ASSIFICAÇÃO API, I | BALDE COM 20 LTI NOS.    |           |             |               |         |               |           |
| UNID.    |                  |                 | QUANTIDADE             |           | WLOR HMAPPO        | PARCA                    |           | WLOR UNI    | т.            |         | WILD'R TOTAL  |           |
|          | BALDE            |                 | 40,                    | 00        | 165,88             | ABCDE FGHI               | IKLM      |             | 39            | 9,00    |               | 1.560,00  |
| ITTEM    | còtaiso          | ESPECIF<br>ÓLEO | EAÇÃO<br>MEDROÁ IN TOM | T100 A -  | TA BALDE COM 20    | LITROS                   |           |             |               |         |               |           |
| 6        | 394              | 0020            | hipworldo              | III O A   | TH, BHLDE 0011 20  | L11005.                  |           |             |               |         |               |           |
| UNID.    | -                |                 | QUANTIDADE             |           | WLOR HMAND         | MARCA                    |           | WLOR UNI    | т.            |         | WILD'R TOTAL  |           |
|          | BALDE            |                 | 30,                    | 00        | 222,48             |                          |           |             |               | 0,00    |               | 0,00      |
| ITTEM    | 00000            | ÓLEO            | EAÇAO<br>HEDRÁLILICO   | CLASSIE   | ECAÇÃO API/SH-68   | BALDE COM 20 LITROS.     |           |             |               |         |               |           |
| 7        | 396              |                 |                        | ,         |                    |                          |           |             |               |         |               |           |
| UNID.    |                  |                 | QUANTIDADE             |           | WLOR HARHO         | MARCA                    |           | WLOR UNE    | п.            |         | WILD'R TOTAL  |           |
| 17910-1  | BALDE            |                 | 6Q,I                   | 00        | 158,55             | QUATRO                   |           |             | 110           | J,00    |               | 6,600,00  |
|          | 400              | ÓLEO            | LUBRIFICAN1            | TE SAE 30 | )                  |                          |           |             |               |         |               |           |
| 8        | 400              |                 |                        |           |                    |                          |           |             |               |         |               |           |
| UNID.    |                  |                 | QUANTIDADE             | ~~        | WLOR HWAPIO        | PARCA                    |           | WLOR UNI    | π.<br>• • • • |         | WILDR TOTAL   | 22 250 00 |
| ITEM     | CIRO<br>Oppor    | ESPLOY          | 130                    |           | 13,88              | CINCO                    |           | 1           | 145           | ,00     |               | 22.330,00 |
| 9        | 402              | ÓLEO            | LUBRIFICANT            | TE, CLASS | SIFICAÇÃO API OG-4 | 15W40, BALDE COM 20 LIT  | ROS.      |             |               |         |               |           |
| -        |                  |                 | CLIMPTON D             |           | unce also a        | hannes                   |           | under inc   | *             |         | UNION TOTAL   |           |
| OVED.    | BN DE            |                 | COMUTINOE 201          | 00        | 163.50             | PINKLA                   |           | WILLING UNE |               |         | WALDR TOTAL   |           |
| ITEM     | 00000            | ISPICE          | EAGIO                  | ~         | 05,00              |                          |           |             |               |         |               |           |
| 10       | 398              | ÓLEO            | LUBRIFICANT            | TE, CLASS | SIFICAÇÃO API GL-5 | 140, BALDE COM 20 LITRO  | S.        |             |               |         |               |           |
| INP      |                  |                 | CONNECTION             |           | uu op islans       | INADCA                   |           | MICO INT    | T             |         | WHOR TOTAL    |           |
| SPERIO.  | BALDE            |                 | 40                     | 00        | 144.62             | -100-0                   |           | WALK UN     |               |         | VILLAR ISTAL  |           |
|          | at the safe      |                 | Tup                    |           |                    |                          |           |             |               |         |               |           |

Folha 1 de 2

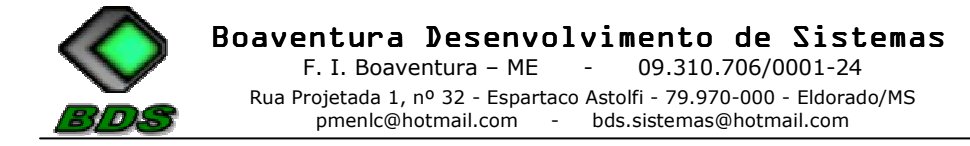

#### SALVAR O ARQUIVO

5.8 Agora é só salvar o arquivo em algum dispositivo magnético (disquete, cd, pen drive), o qual deverá ser entregue juntamente com a proposta escrita. O arquivo pode ser copiado direto como um arquivo comum, localizando-o em seu computador e copiando e colando no local que deseja, ou também, através do sistema conforme instruções abaixo;

5.9 Para salvar o arquivo clique no botão SALVAR;

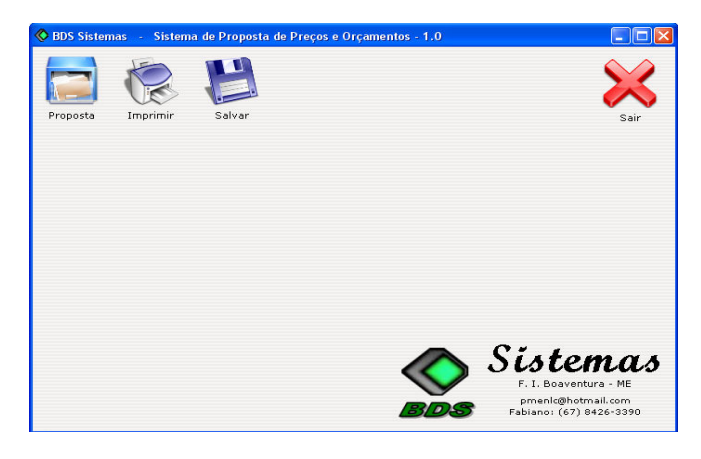

5.10 Em seguida clique no botão LOCALIZAR;

| 🔇 BDS Sistemas 🕤 Salvar Arquivo de Proposta de Preços | X           |
|-------------------------------------------------------|-------------|
| Informe o caminho do arquivo                          |             |
|                                                       | 🔍 Localizar |
| Dados do Processo                                     |             |
| Número Processo Modalidade / Nº                       |             |
|                                                       |             |
| Objeto                                                |             |
|                                                       |             |
|                                                       |             |
| Drafaitura                                            |             |
|                                                       |             |
|                                                       |             |
| 🖌 🔗 Salvar                                            | 🗙 Cancelar  |

5.11 Localize o arquivo de proposta de preços e clique em **ABRIR**;

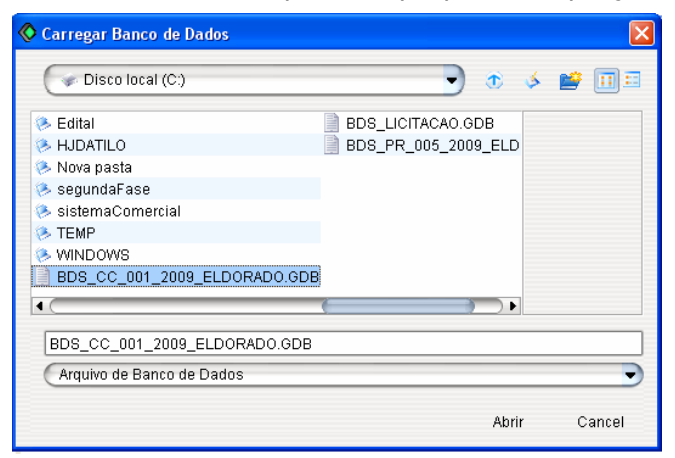

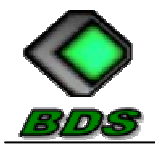

5.12 Verifique os dados do arquivo e clique em SALVAR;

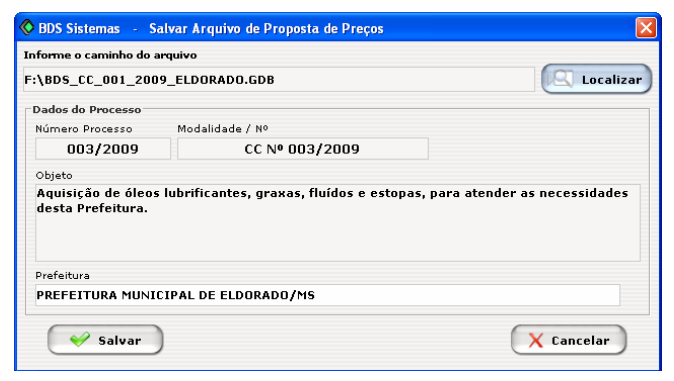

5.13 Agora informe o nome e o local onde deseja salvar o arquivo e clique em SALVAR;

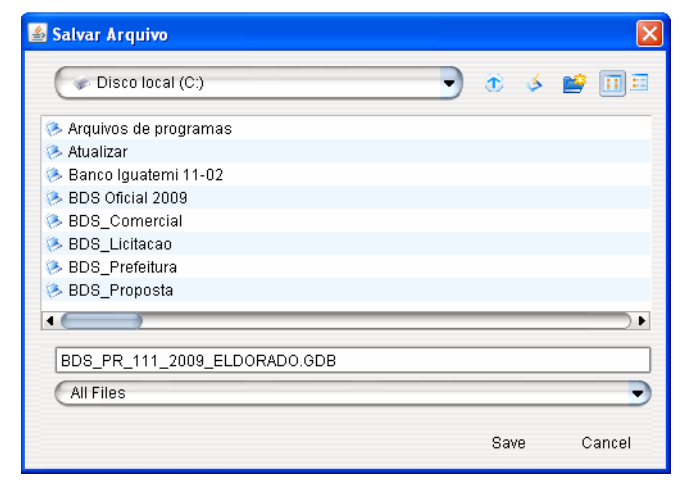

5.14 Pronto, o arquivo está pronto para ser apresentado no dia da sessão.

# OBS.: OS PROCEDIMENTOS PARA ELABORAÇÃO DE COTAÇÕES DE PREÇOS PELO SISTEMA SÃO OS MESMOS DOS DE PROPOSTA DE PREÇOS.